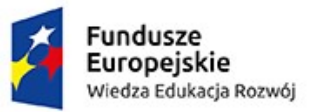

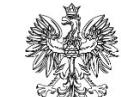

MINISTERSTWO ROZWOJU

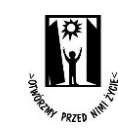

Unia Europejska Europejski Fundusz Społeczny

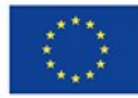

# Instrukcja składania wniosku o finansowanie testowania innowacji społecznej

Projekt "Usługi opiekuńcze dla osób niepełnosprawnych"

#### Krok 1

W celi złożenia wniosku o testowanie należy na stronie internetowej www.innowacje.psoni.org.pl wejść w zakładkę "Aplikuj o grant". W zakładce tej należy pobrać formularz wniosku, który będzie składany - osobny formularz wniosku przewidziano dla osób fizycznych oraz dla prawnych.

## Wizualizacja strony startowej - składanie wniosku

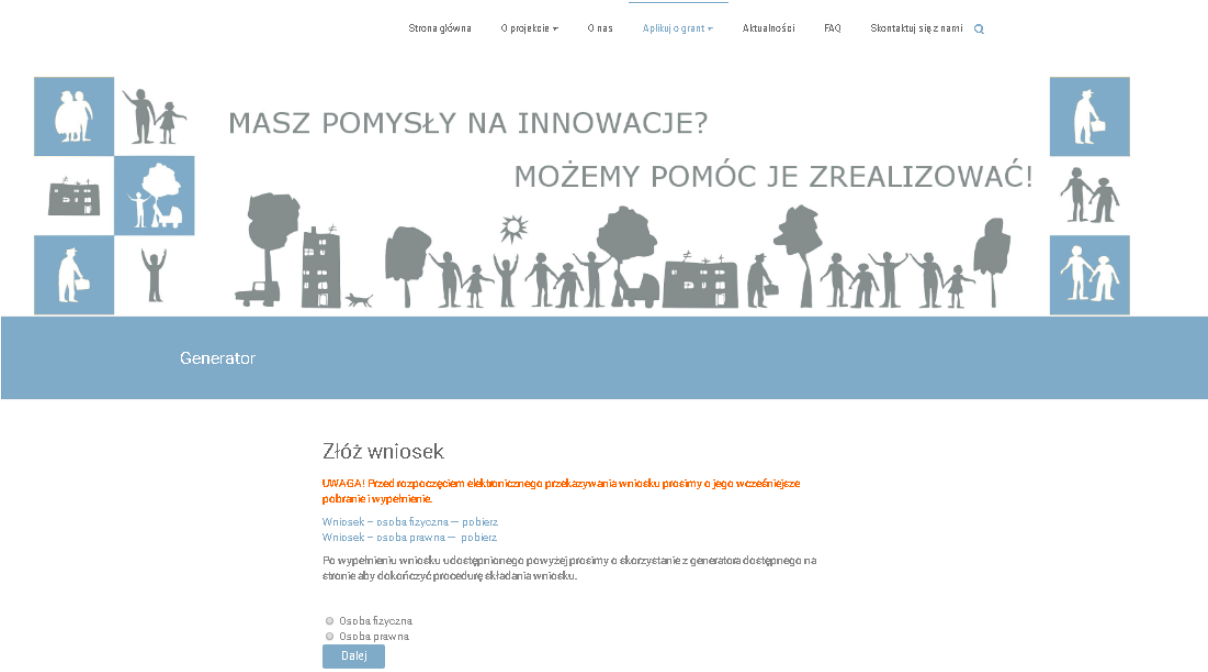

Po wypełnieniu wniosku w pliku "word" należy wybrać czy projekt składany jest przez osoby fizyczne czy też prawne, a następnie kliknąć przycisk "Dalej".

## Krok 2

Na kolejnej stronie, widocznej po kliknięciu przycisku "Dalej", należy wypełnić podstawowe dane o wnioskodawcy oraz o innowacji społecznej. Po wypełnieniu danych należy kliknąć w niebieski przycisk "Zapisz dane i przejdź do wysłania pliku z wnioskiem".

#### Krok 3

Należy załączyć plik z wnioskiem i wysłać go do generatora. Po złożeniu wniosku na e-mail wskazany w generatorze wysyłane jest potwierdzenie złożenia wniosku wraz z jego numerem.